#### Tutoriel pour créer ta revue de presse sur Feedly

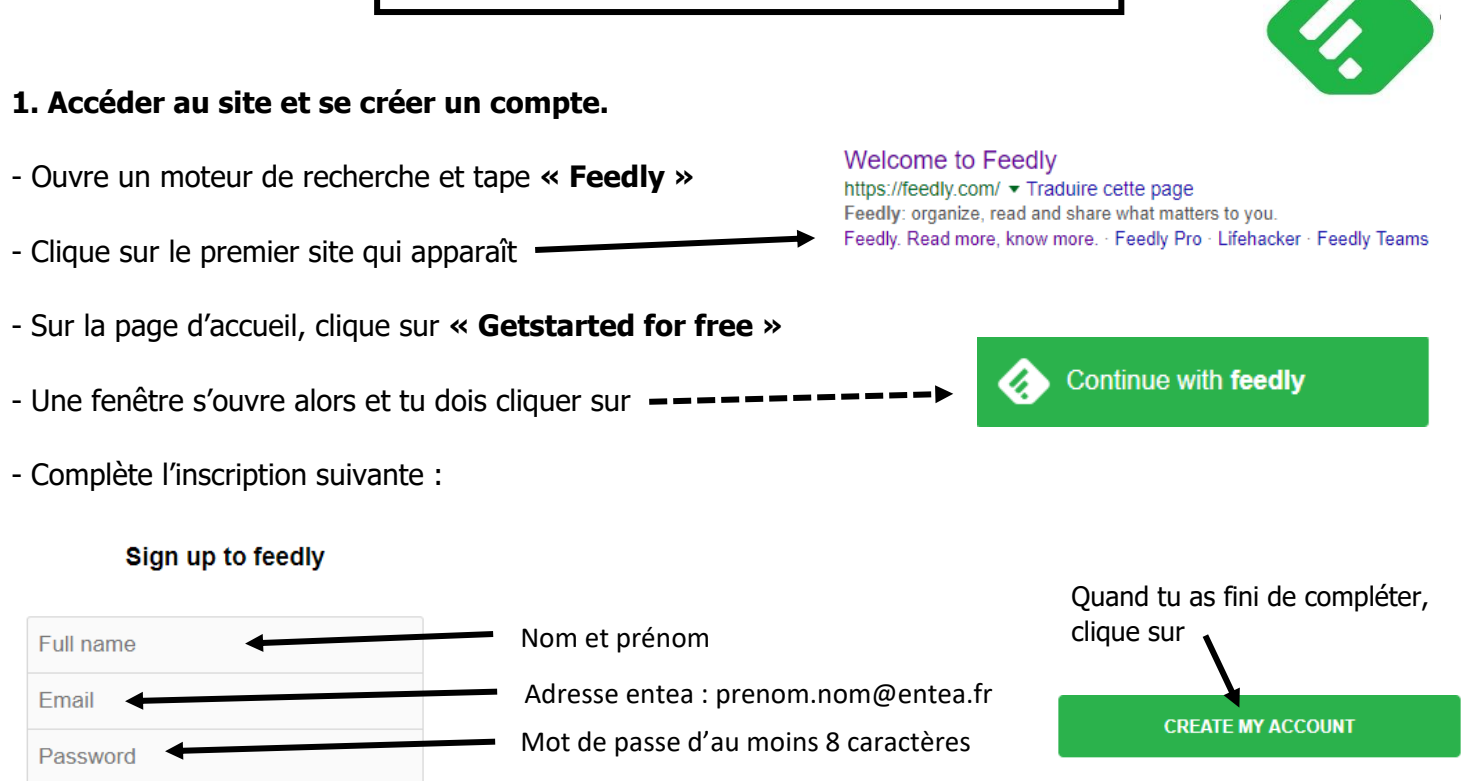

### 2. Créer son « feed »

- Parmi les différentes catégories proposées, choisis « actualités » en cliquant dessus.

- L'objectif est désormais de choisir des titres de presse fiables et représentant les principaux bords politiques démocratiques.

• Le premier journal qui est proposé est *Le Monde*. Afin de le sélectionner en tant que source :

- Clique sur « FOLLOW » (cela veut dire que tu veux suivre l'actualité à travers ce journal)

| - Le site te demande alors de créer ton « <b>feed</b> » donc clique sur | + | NEW FEED |
|-------------------------------------------------------------------------|---|----------|
|-------------------------------------------------------------------------|---|----------|

- Feed name
- Puis inscris dans |e.g. News

Tape Suivre l'actu

- Puis clique sur « CREATE »
- Ton « Feed » est créé et il apparaît alors dans la partie gauche de l'écran.

## 3. Ajouter les autres titres.

- Faire défiler la page jusqu'à l'apparition de titre *Libération* ou chercher grâce à la barre de recherche :

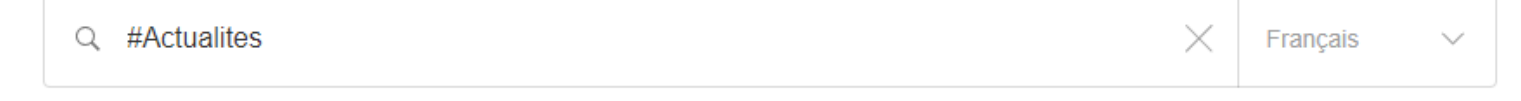

- Clique sur « FOLLOW » puis place le dans « Suivre l'actu » grâce à « + ADD »

- Recommence la même opération avec : Le Figaro, Mediapart et L'Humanité

# 4. Créer un board qui regroupe des articles portant sur le même thème

Sélectionne l'article de ton choix

A côté du titre, clique sur « SAVE TO BOARD »

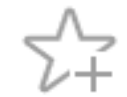

## « + CREATE A BOARD »

Donne un nom dans l'encart « BOARD NAME »

Clique sur « **CREATE** »

Puis à chaque article, clique de nouveau sur le symbole étoile et sur le board que tu viens de créer